## วิธีแตกไฟล์ (Extract)

สำหรับไฟล์โปรแกรม ACC-BILLING ที่ Download มาเป็นไฟล์ Zip ให้แตกไฟล์ออกมา (ซึ่งต้องไม่ทับตัวเดิม) โดยต้อง Rename ชื่อโฟล์เดอร์โปรแกรมตัวเดิมให้เปลี่ยนไปก่อน เพื่อไฟล์จะได้ไม่ทับกัน

1. คลิก <u>ปุ่มขวาของเมาส์</u> > คลิก <u>Extract files</u> > คลิก <u>ไดร์ฟเดิมที่เคยติดตั้งโปรแกรม</u> > คลิก OK

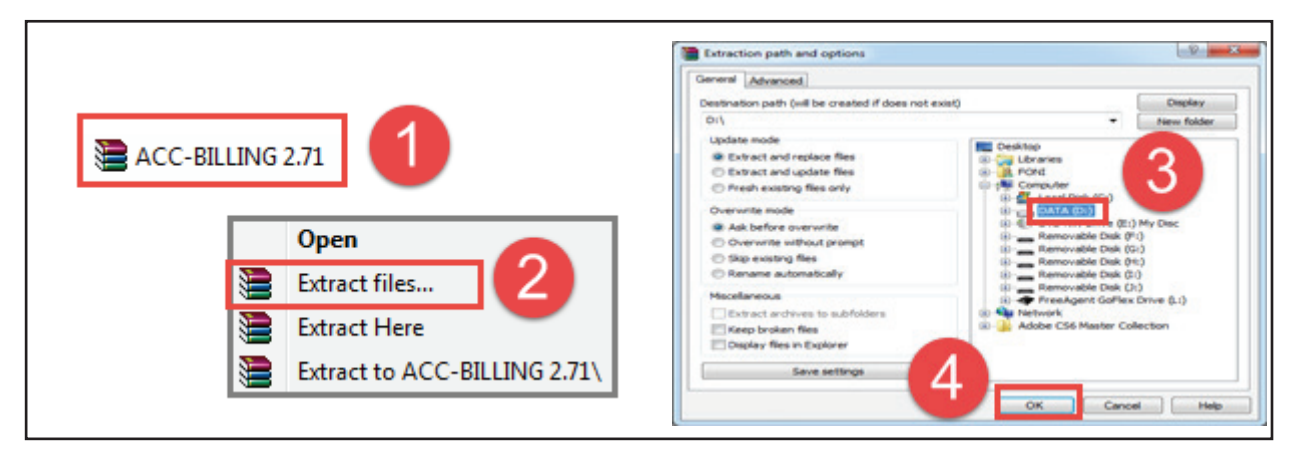

 ให้รองนกระทั่ง Extract เสร็ง งากนั้น ไปดูที่ไดร์ฟที่เลือกไว้ งะได้โฟล์เดอร์ <u>ACC-BILLING</u> ขึ้นมาใหม่ (ซึ่งจะไม่ทับโฟล์เดอร์โปรแกรมตัวเดิม เนื่องจากตัวเดิมได้ Rename ชื่อเปลี่ยนไปแล้ว)

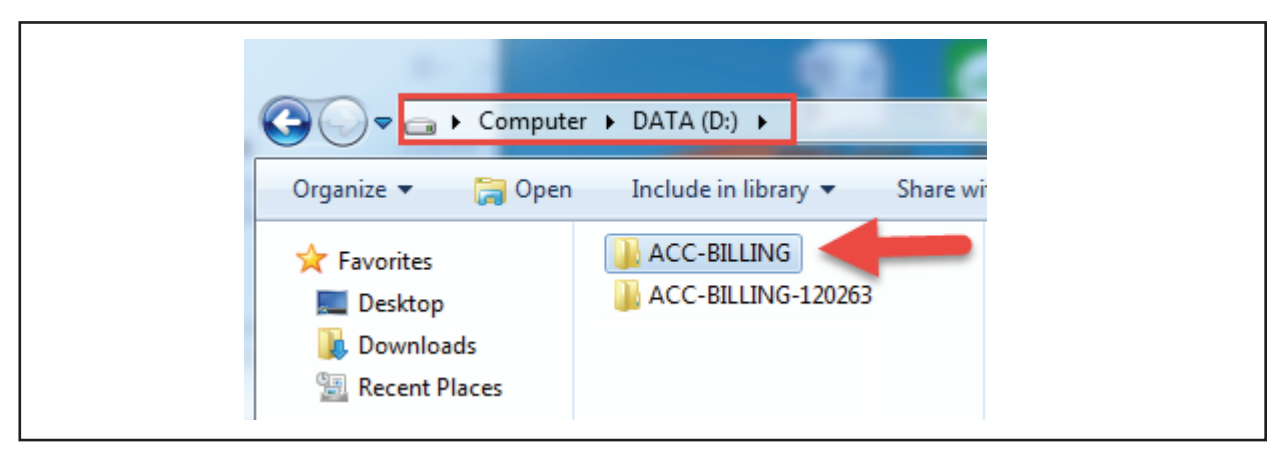

 เสร็จแล้ว ให้ปิดหน้าจอต่างๆ ออกมา แล้วเข้าโปรแกรมที่ <u>Shortcut ตัวเดิม</u> ตรงหน้า Desktop ได้เลย (ถ้า Shortcut หายไป ให้สร้าง Shortcut ออกมาใหม่)

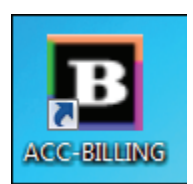